## MeTeL 教学资源平台校外访问流程

(1) 使用非校园 IP 地址打开浏览器, 输入

<u>https://fsso.guodao.cn/</u>,在搜索框内搜索"复旦大学"并点击"前往"。

| 国道数据<br>▲Hiway· 机构外 | 部访问系统  |          | CERVET 联邦认证与<br>资源共享基础设施 |  |  |
|---------------------|--------|----------|--------------------------|--|--|
|                     | 复旦大学   | 育        | 印往                       |  |  |
| 高校/机构列表             |        |          |                          |  |  |
| 安徽建筑大学              | 安徽理工大学 | 安徽农业大学   | 安徽师范大学                   |  |  |
| 安庆师范大学              | 北方民族大学 | 北京大学     | 北京交通大学                   |  |  |
| 北京林业大学              | 北京师范大学 | 北京石油化工学院 | 长春大学                     |  |  |
| 长春工程学院              | 长春工业大学 | 长春理工大学   | 巢湖学院                     |  |  |
| 成都大学                | 成都理工大学 | 大连理工大学   | 东北师范大学                   |  |  |
| 东华大学                | 东南大学   | 佛山科学技术学院 | 复旦大学                     |  |  |
|                     |        | 展开▼      |                          |  |  |

(2) 进入复旦大学的统一身份认证登录界面,输入学(工)号和密码 (与 UIS 密码一致)。

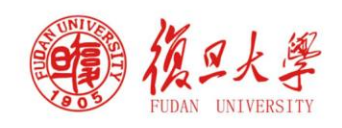

|            | > parties |
|------------|-----------|
| 素問         | > 使用#     |
|            |           |
| □ 不保存账号信息  |           |
| ◎ 清餘历史授权信息 |           |
| 反登录        |           |
|            |           |
|            |           |
|            |           |
|            |           |

教育网统—认证与资源共享·复旦大

## (3) 验证成功后就进入 MeTeL 教学资源平台。

| MeTeL <sup>™</sup> <sub>教学资</sub> | 源平台                                                                                         | 首页            | 精选课程        | 学科导航 院校导航     | 国标课程导航    | 课程研究 高校课程共经   | ■ 开启在线制课                                                                                                    |
|-----------------------------------|---------------------------------------------------------------------------------------------|---------------|-------------|---------------|-----------|---------------|----------------------------------------------------------------------------------------------------|
|                                   |                                                                                             |               |             |               |           |               | è                                                                                                    |
|                                   | <b>课程</b> 教学资源                                                                              |               |             |               |           |               | MeTeL协助<br>高校教师进<br>在线教学                                                                                                    |
| [                                 | 请输入检索内容                                                                                     |               |             |               |           | 2 <u>高级搜索</u> | 点击 査看><br>は売的。                                                                                                    |
| 已授权学科                             | :哲学   经济学   法学   教                                                                          | 育学   文学   历史学 | 理学   工学   名 | 农学   医学   军事学 | 管理学   艺术学 |               | 国道数据<br>向高校师望<br>免费开放<br>VIP特别账                                                                                                    |
|                                   | 北华航天工业学院 材料工程学院 王霖 通过VIP验证,准许入会MeTeL课程共建共享平台!<br>上海电机学院 电气学院 丁云飞 通过VIP验证,准许入会MeTeL课程共建共享平台! |               |             |               |           |               | 点击查看><br>TeL实明                                                                                                    |
|                                   | 公告: 申请办理疫情明间VIP账号,请发送姓名、学校、院系、邮箱、电话、教师/学生至admin@gddata.net。                                 |               |             |               |           |               | W V 古主音互い A A |